# ەنييعت ةداعإ وأ لّدبم ديەمت ةداعإ ةيفيك اًيودي

## فدەلا

تادادعإلاا يف ةنيعم تارييغت بلطتت امدنع ةديفم ةكبشلا زامج ديەمت ةداعإ ةزيم نوكت عقوتم وه امك لـمعي زاهجلا نكي مل اذإ وأ ،لـماكلاب نيوكتلا تادادعإ قيبطتل ديەمت ةداعإ. زاهجلا لـيغشت ةداعإ دعب ةكبشلا زامج نيوكت تادادعإ سكعنت.

زاهج ىلع ةيلاجلا وأ اهليغشت يراجلا نيوكتلا تادادعا ةلازال "طبضلا ةداعا" ةزيم مدختست يوديلا طبضلا ةداعاب ىصوي .ةيلصألا ةيضارتفالا تادادعالا ىلا اهتداعتساو ةكبشلا ةيناكما مدعو رورملا ةملك تيسن ةلاح يف وأ ،لماكلاب زاهجلا نيوكت ةداعا مزلي امدنع وأ (CLI) رماوألا رطس ةهجاو مادختساب مكحتلا ةدحو ىلا لوصولا لثم ةليسو ةيأب دادرتسالا

اًيودي كب صاخلاا لّدبملاا نييعت ةداعإ وأ ديهمت ةداعإ ةيفيك لوح تاداشرا ةلاقملاا هذه رفوت. مادختسا يف بغرت تنك اذإ CLI.

### تباثلا جمانربلا رادصٳ | قيبطتلل ةلباقلا ةزهجألا

- Sx250 sery | 2.2.5.68 (<u>ثدحألا ليزنت</u>)
- Sx300 Series | 1.4.7.05 (<u>ثدحألاا ليزنت</u>)
- Sx350 Series | 2.2.5.68 (<u>ثدحألا ليزنت</u>)
- SG350X Series | 2.2.5.68 (<u>ثدحألا ليزنت</u>)
- Sx550X Series | 2.2.5.68 (<u>ثدحألاا ليزنت</u>)

## ايودي لوحملا ديەمت ةداعإ

تاداشرا قعباتم لبق .ەليغشت يراجلا نيوكتلا فلم فذح متي ،لوحم ديەمت ةداعإ دنع :ماە نادقف بنجتل اەليغشت يراجلا نيوكتلا تادادعإ عيمج ظفح نم دكأت ،ليغشتلا ةداعإ قعجارم كنكميف ،ليغشتلا قداعإ يف قدعاسم ىلع لوصحلا يف بغرت تنك اذإ .تانايبلا <u>ام لوحم ىلع ايطايتحا امخسن وأ</u>قلاقملا <u>ليزنت نيوكت تافلم</u>

#### 1 ةوطخلا

**ةداعإ < ةرادإ** رتخاو لوحملا يف بيولا ىلإ ةدنتسملا ةدعاسملا ةادألا ىلإ لوخدلا ليجستب مق د**يەمتلا**.

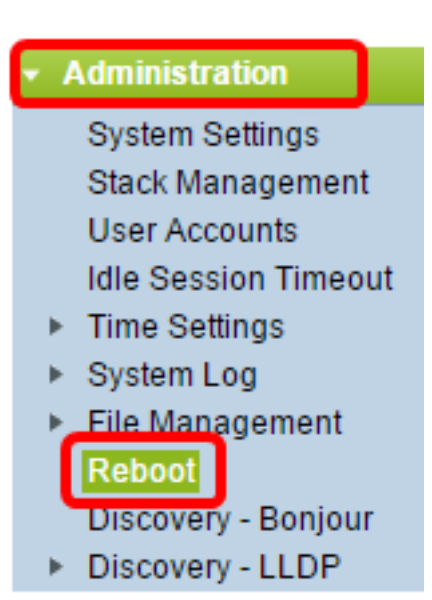

#### 2 ةوطخلا

متي يذلا بوغرملا تقولا عم قفاوتي يذلا ويدارلا رز قوف رقنا ،ليغشتلا ةداعا ةقطنم يف لوحملا ديەمت ةداعا ەيف.

:يە تارايخلا

. ليغشتلا ةداعإ قوف رقنلا درجمب لوحملا ديەمت ةداعإ متت - يروف •

| Reboot                                           |  |  |  |  |  |
|--------------------------------------------------|--|--|--|--|--|
| To reboot the device, click the 'Reboot' button. |  |  |  |  |  |
| Reboot                                           |  |  |  |  |  |
| In 00 T Days 00 T Hours 00 Minutes               |  |  |  |  |  |
| Restore to Factory Defaults                      |  |  |  |  |  |
| Clear Startup Configuration File                 |  |  |  |  |  |
| Reboot Cancel Reboot Cancel                      |  |  |  |  |  |

رەشلا رتخأ .امەنيوكت مت نيذللا تقولاو خيراتلا يف لوحملا ديەمت ةداعإ متت - خيراتلا • ةداعإل نيعملا مويلا كلذ يف ددحملا تقولاو لوحملا ديەمت ةداعإ ەيف ديرت يذلا خيراتلاو لوحملا ديەمت.

| Reboot: | 0 | Immediate |       |   |       |      |   | _    |   |     |   |         |
|---------|---|-----------|-------|---|-------|------|---|------|---|-----|---|---------|
|         | ۲ | Date      | Dec 🔻 |   | 25 🔻  | Tim  | e | • 00 | ] | 01  | ۲ | HH:MM   |
|         | 0 | In        | 00 ▼  | D | ays 🛛 | >0 ▼ | Н | ours | 0 | 0 🔻 | Ν | Ainutes |

تاعاسلاو مايألا ددع رتخأ .ەنيوكت مت يذلا تقولا رورم دعب لوحملا ديەمت ةداعإ متت - لخاد • ديەمت ةداعإ متت ،تباثلا تقولا اذه رورم درجمبو .ديەمتلا ةداعإل لوحملا اەرظتني يتلا لوحملا.

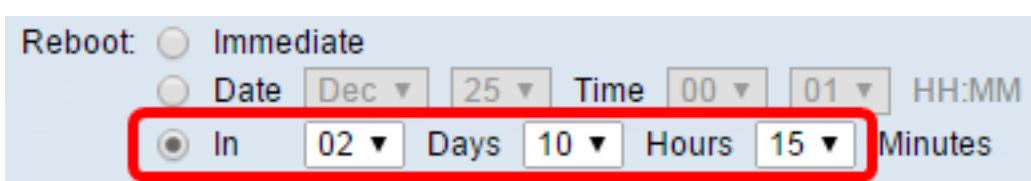

#### 3 ةوطخلا

ىلإ لوحملا ديەمت ةداعإل **ةيضارتڧالا عنصملا تادادعا ةداعتسا** رايتخالاا ةناخ ددح (يرايتخإ) ةيضارتڧالا عنصملا تادادعإ نيوكت.

Restore to Factory Defaults

Clear Startup Configuration File

#### 4 ةوطخلا

لوحملا ىلع نيوكتلا حسمل **ليغشتلا ءدب نيوكت فلم حسم** رايتخالاا ةناخ ددح (يرايتخإ) ديەمتلا قداعإ دعب.

Restore to Factory Defaults

Clear Startup Configuration File

#### 5 ةوطخلا

.حاتفملا ديعي نأ **reboot** ةقطقط

ىلإ ةداعتسالا نم ققحتلا متيو ةيروفلا ةداعتسالا رايتخإ متي ،لاثملا اذه يف **:ةظحالم** ةيضارتفالا عنصملا تادادعإ.

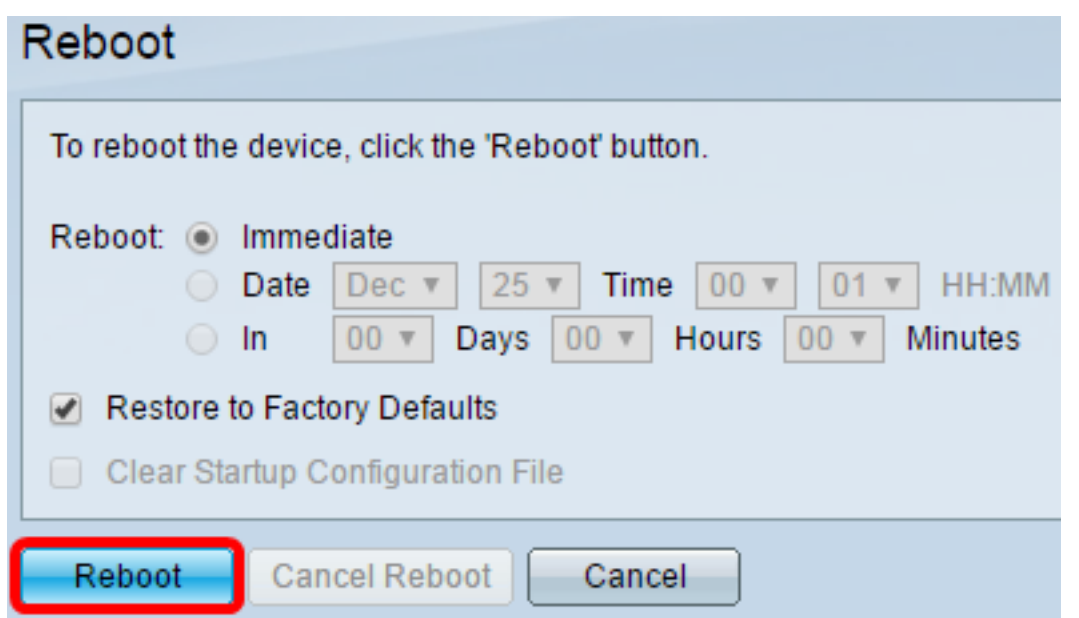

in .عنصملا تادادعا يف يضارتفا لكشب DHCP ل يئاقلتلا نيوكتلا نيكمت متي **:ةظحالم** order to لا زجعي نأ جاتحت تنأ ،ريصقت عنصملا ىل حاتفملا DHCP حيحص لكشب DHCP ديزملا ةفرعمل .يلحم لدان نم ليكشت بلجي ايئاقلت ال حاتفملا كلذل يئاقلت ليكشت .تاميلعت ىلع لوصحلل <mark>انە</mark> رقنا ،ةزيملا ەذە لوح

حاجنب لوحملا ديەمت ةداعإب نآلا تمق دقل.

## ايودي لوحملا طبض ةداعإ

#### 1 ةوطخلا

لوحملا نم تنرثيإلا تالبك عيمج لصفا.

#### 2 ةوطخلا

حوارتت ةدمل لوحملا يف **طبض ةداعإ** رز ىلع رارمتساب طغضا ،يصخش فيرعت مقر مادختساب .ةيناث 20 ىلإ 15 نم

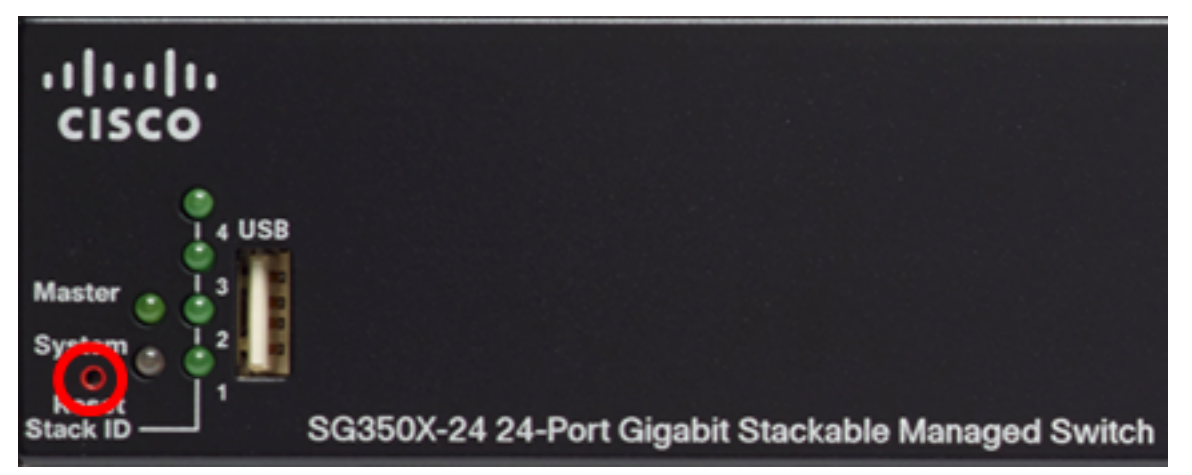

لوحملا مادختسإ متي ،لااثملا اذه يف **:قطحالم** SG350X-24 24-Port Gigabit Stackable Managed Switch.

#### 3 ةوطخلا

.طبض ةداعإ رز كرتأ ،Port LED حيباصم لك ئضت نأ درجمب

#### 4 ةوطخلا

تنرثيإ لبك مادختساب لوحملاب ةرشابم رتويبمكلا ليصوتب مق.

#### 5 ةوطخلا

نيوانعلا طيرش يف لوحملاب صاخلا IP ناونع لخدأو رتويبمكلا ىلع بيو ضرعتسم حتفا. ناونع نوكي 192.168.1.254.

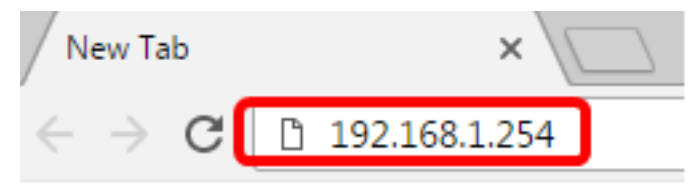

اهب يتلا اهسفن ةيعرفلا ةكبشلا يف IP ناونع كيدل رتويبمكلا نأ نم دكأتلل **:ةظحالم** وه رتويبمكلاب صاخلا IP ناونع ،لاثملا اذه يف حيحص لكشب لاصتالل كلذو ،لوحملا 192.168.1.100 وه ةيعرفلا ةكبشلا عانقو 192.168.1 Obtain an IP address automatically

| Ose the following IP address: — |                     |
|---------------------------------|---------------------|
| IP address:                     | 192.168.1.100       |
| Subnet mask:                    | 255 . 255 . 255 . 0 |
| Default gateway:                |                     |
|                                 |                     |

#### 6 ةوطخلا

.cisco/cisco دةملكو username ريصقتالا. تقملكو username ل بالطيس حاتفمالا ،طبري نإ ام

لضفأ لكشب كتكبش ةيامحل ةديدج رورم ةملك نيوكت كنم ابولطم نوكيس **:ةظحالم**.

#### 7 ةوطخلا

لاجم *ةملك ميدقلا* يف **cisco** تلخد.

| C           | nange Password                                                                                                    |                                                                                |
|-------------|----------------------------------------------------------------------------------------------------|--------------------------------------------------------------------------------|
| F<br>T<br>· | Please change your password from the defail<br>The minimum requirements are as follows:<br>Cannot be the same as the user name.<br>Cannot be the same as the current passwo | ult settings for better protection of your network<br>rd.                      |
| :           | Minimum length is 8.<br>Minimum number of character classes is 3.                                                                                                    | Character classes are upper case, lower case, numeric, and special characters. |
| •           | lew Password Configuration                                                                                                    |                                                                                |
| 0           | Did Password:                                                                                                    | 1                                                                              |

#### 8 ةوطخلا

*رورملا ةملك ديكأت*و *ةديدجلا رورملا ةملك* يلقح يف ةديدجلا رورملا ةملك لخدأ.

| New Password Configuration |       |               |  |  |  |  |
|----------------------------|-------|---------------|--|--|--|--|
| Old Password:              | ••••• |               |  |  |  |  |
| New Password:              |       |               |  |  |  |  |
| Confirm Password:          |       |               |  |  |  |  |
| Password Strength Meter:   |       | Below Minimum |  |  |  |  |

#### 9 ةوطخلا

رورملا ةملك ةوق تابلطتم يطختل رورملا ةملك ديقعت ضرف **ليطعت** رايتخالا ةناخ ددح.

Password Strength Meter:

Password Strength Enforcement:

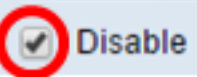

**Below Minimum** 

ىلع لوصحلل <u>انه</u> رقنا ،لوحملل رورملا ةملك ةوق نامأ ةزيم نيوكت ةيفيك ةفرعمل **:ةظحالم** تاميلعت.

10 ةوطخلا

نيوكتلا قيبطتل **قيبطت** قوف رقنا.

#### Change Password

| Please change your password from the default settings for better protection of your network                                                                  |                                                                                        |  |  |  |  |
|----------------------------------------------------------------------------------------------------|----------------------------------------------------------------------------------------|--|--|--|--|
| The minimum requirements are as follows:<br>• Cannot be the same as the user name.<br>• Cannot be the same as the current password.<br>• Minimum length is 8 |                                                                                        |  |  |  |  |
| Minimum number of character classes                                                                                                    | s is 3. Character classes are upper case, lower case, numeric, and special characters. |  |  |  |  |
| New Password Configuration                                                                                                    |                                                                                        |  |  |  |  |
| Old Password:                                                                                                    | •••••                                                                                  |  |  |  |  |
| New Password:                                                                                                    | ••••••                                                                                 |  |  |  |  |
| Confirm Password:                                                                                                    | ••••••                                                                                 |  |  |  |  |
| Password Strength Meter:                                                                                                    | Below Minimum                                                                          |  |  |  |  |
| Password Strength Enforcement:                                                                                                    | Disable                                                                                |  |  |  |  |
| Apply                                                                                                    |                                                                                        |  |  |  |  |

#### 11 ةوطخلا

،هاندأ ةقثبنملا ةلاسرلاب بلاطي نإ ام تقطقط، ok.

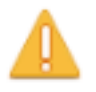

Disabling password rules enforcement will increase your network security risk, because this disables all password rules, including minimum password complexity and password aging. Are you sure you want to continue?

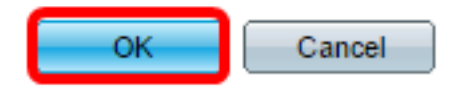

.ليغشتلا ءدب نيوكت فلم يف تادادعإلا ظفحل "**ظفح** قوف رقنا (يرايتخإ)

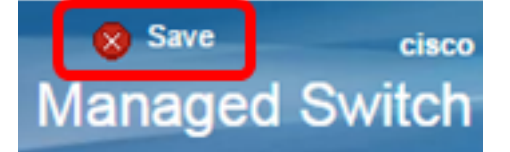

حاجنب ايودي لوحملا طبض ةداعإب نآلا تمق دقل.

ةمجرتاا مذه لوح

تمجرت Cisco تايان تايانق تال نم قعومجم مادختساب دنتسمل اذه Cisco تمجرت ملاعل العامي عيمج يف نيم دختسمل لمعد يوتحم ميدقت لقيرشبل و امك ققيقد نوكت نل قيل قمجرت لضفاً نأ قظعالم يجرُي .قصاخل امهتغلب Cisco ياخت .فرتحم مجرتم اممدقي يتل القيفارت عال قمجرت اعم ل احل اوه يل إ أم اد عوجرل اب يصوُتو تامجرت الاذة ققد نع اهتي لوئسم Systems الما يا إ أم الا عنه يل الان الانتيام الال الانتيال الانت الما